## 2-Faktor-Authentifizierung - Einrichtung

Donnerstag, 25. März 2021 15:04

1. Lade dir die FortiToken Mobile App auf dein Smartphone:

Download der App: iPhone: https://apps.apple.com/at/app/fortitoken-mobile/id500007723 Android: https://play.google.com/store/apps/details?id=com.fortinet.android.ftm&hl=de\_AT&gl=US

- Hast du den Zugang f
  ür den Grass-Dienst bereits in der IT angefordert, wirst du in K
  ürze ein Mail mit einem QR-Code im Anhang erhalten. Dieser QR-Code kann dann mit der FortiToken App eingescannt werden.
   (Achtung: dieses Mail ist 1 Stunde ab Ausstellung g
  ültig!)
- 2. Die Einrichtung des 2ten Faktors ist damit abgeschlossen, die App kannst du nun wieder schließen.
- 3. Bei der Anmeldung an einem Dienst ist nach Eingabe deines Passworts nur noch eine Bestätigung auf dem Smartphone erforderlich.

| Login Request |         |
|---------------|---------|
| User:         |         |
| Account:      |         |
| IP:           |         |
| Time:         |         |
| Browser:      |         |
| Deny          | Approve |

Achtung: Die Anzeige dieses Fensters läuft nach einer bestimmten Zeit ab - das Fenster wird dann automatisch geschlossen und es ist eine erneute Anmeldung erforderlich!

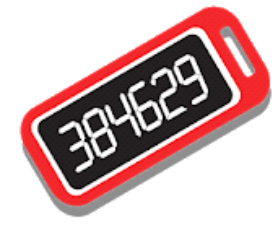